# Инструкция по установке мобильного приложения (Android).

### Этап 1. Требования для запуска ПО.

- 1. Наличие мобильного телефона подключенного к сети Интернет. Рекомендуемые минимальные системные ресурсы на телефоне:
- Операционная система: Android 11.0 и выше.
- Оперативная память: 6Гб и больше.

#### Этап 2. Установка приложения «Lab Pro».

- 1. Скачайте и установите приложение Lab Pro.
- 2. Перейдите по ссылке или отсканируйте QR-код.

   <u>https://play.google.com/store/apps/details?id=setl\_group.lab\_pro</u>

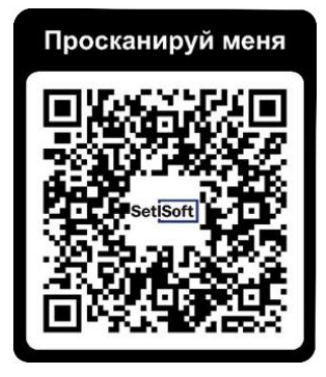

- 1. Нажмите «Установить».
- 2. После загрузки нажмите «Открыть».
- 3. Нажмите «Далее».
- 4. Нажмите «Начать тестирование».

## Этап 3. Открытие приложения «Lab Pro».

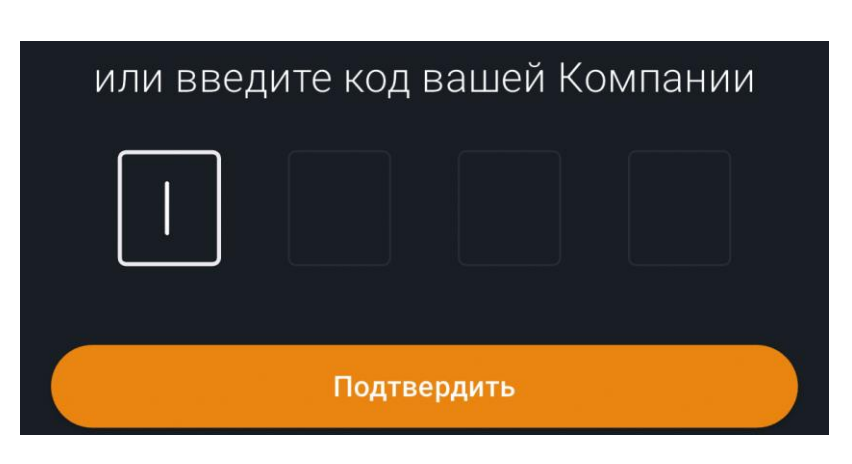

1. Введите код вашей компании (1567) и нажмите подтвердить.

- 2. Введите логин (test1234) и пароль (Test12345).
- 3. Нажмите «Войти».

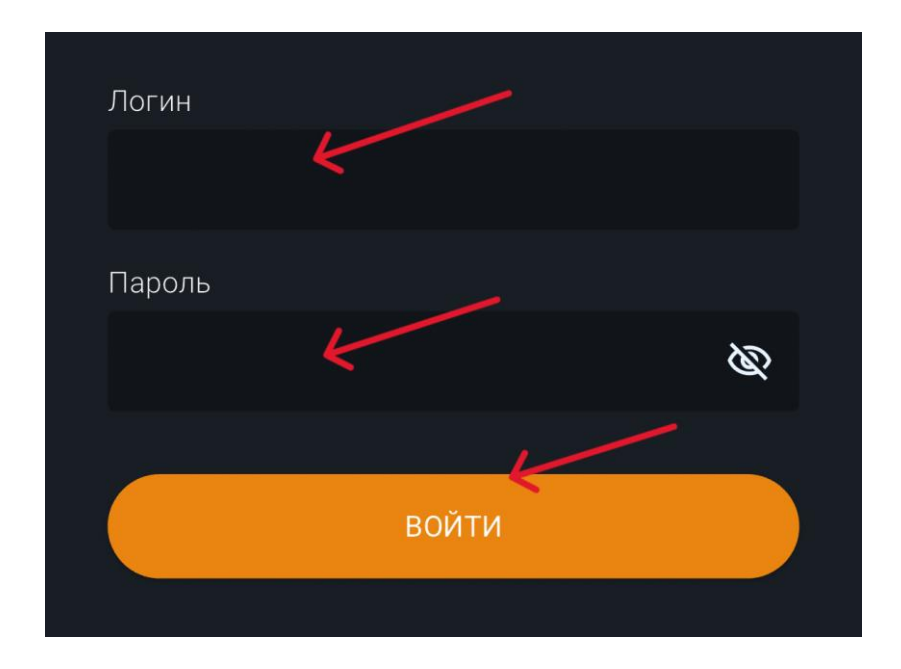

## Этап 4. Фиксация отклонений.

- 1. Выберите объект.
- 2. Нажмите на кнопку «Синхронизация» в правом, верхнем, углу.

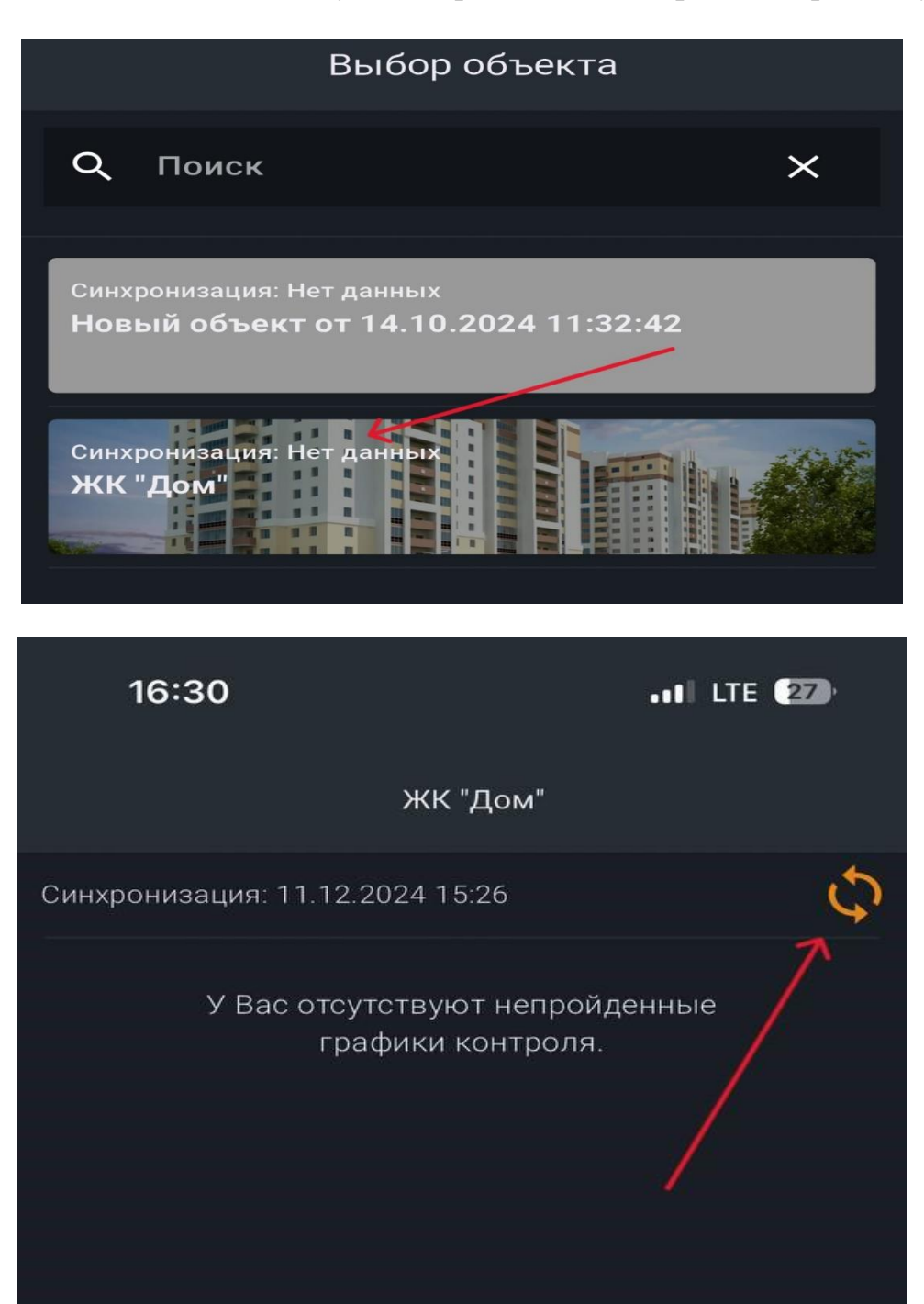

3. В правом, нижнем углу, откройте меню.

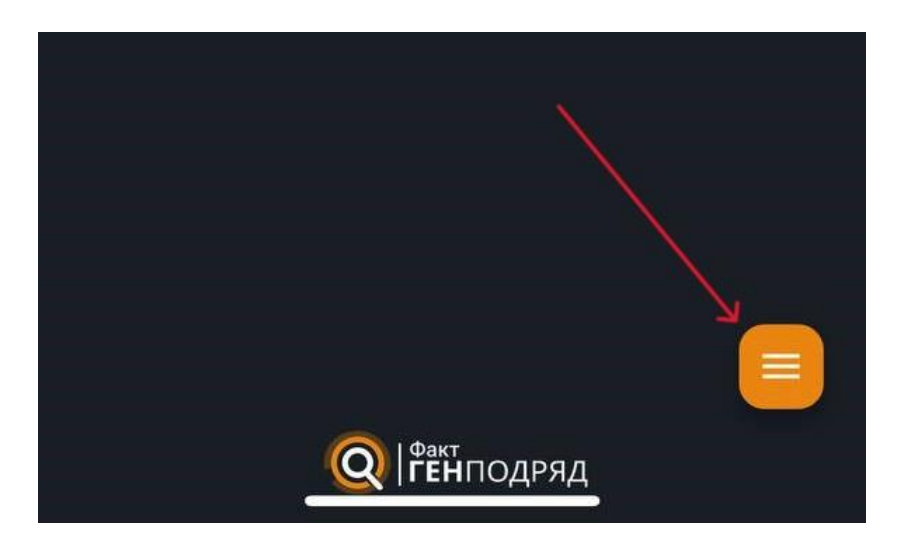

4. Выберите «Отклонения вне графика».

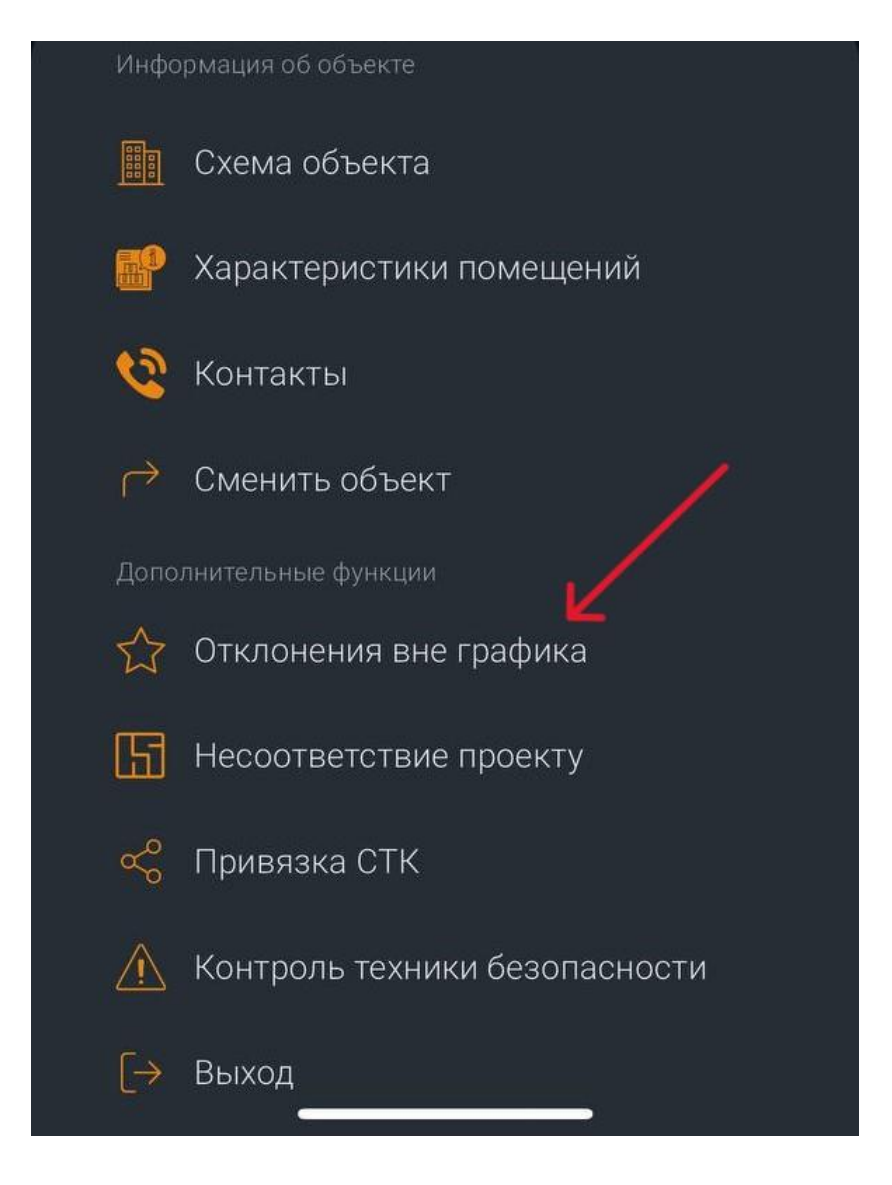

5. Нажмите на «Плюс» в верхнем, правом, углу, чтобы добавить отклонения.

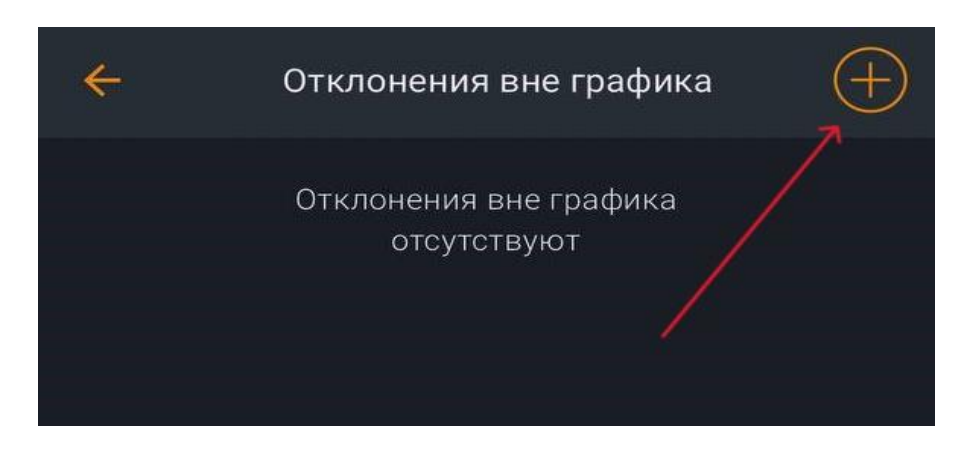

6. Выберите корпус-секцию, этаж и квартиру. Помещение на этаже можно выбрать на схеме в нижней части экрана, после выбора этажа.

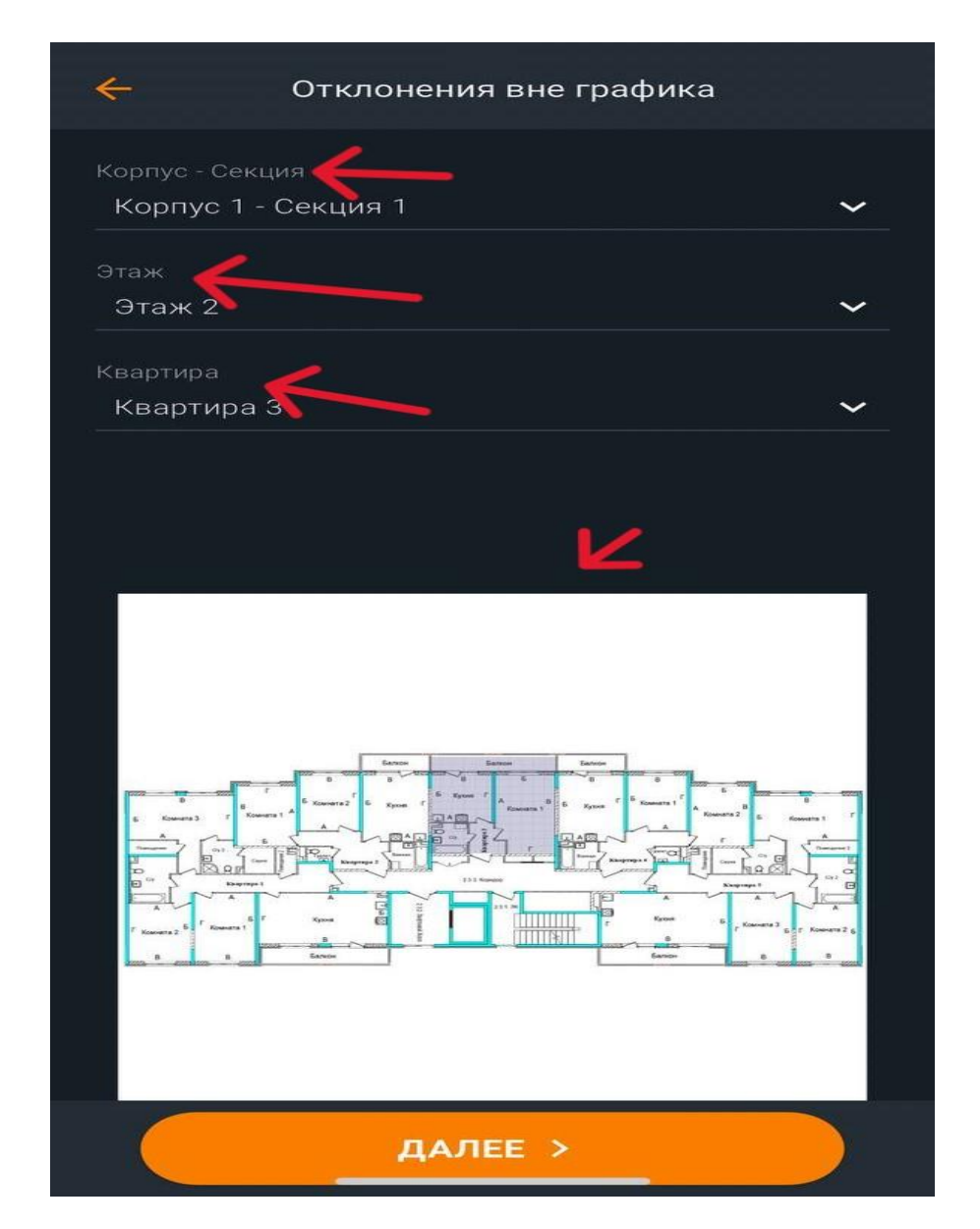

- 7. Выберите СТК, помещение, место. Далее укажите комментарий вручную или выберите из предложенного. Выберите тип работ и выполните фотофиксацию вручную или выберите из галереи.
- 8. Нажмите «Сохранить».

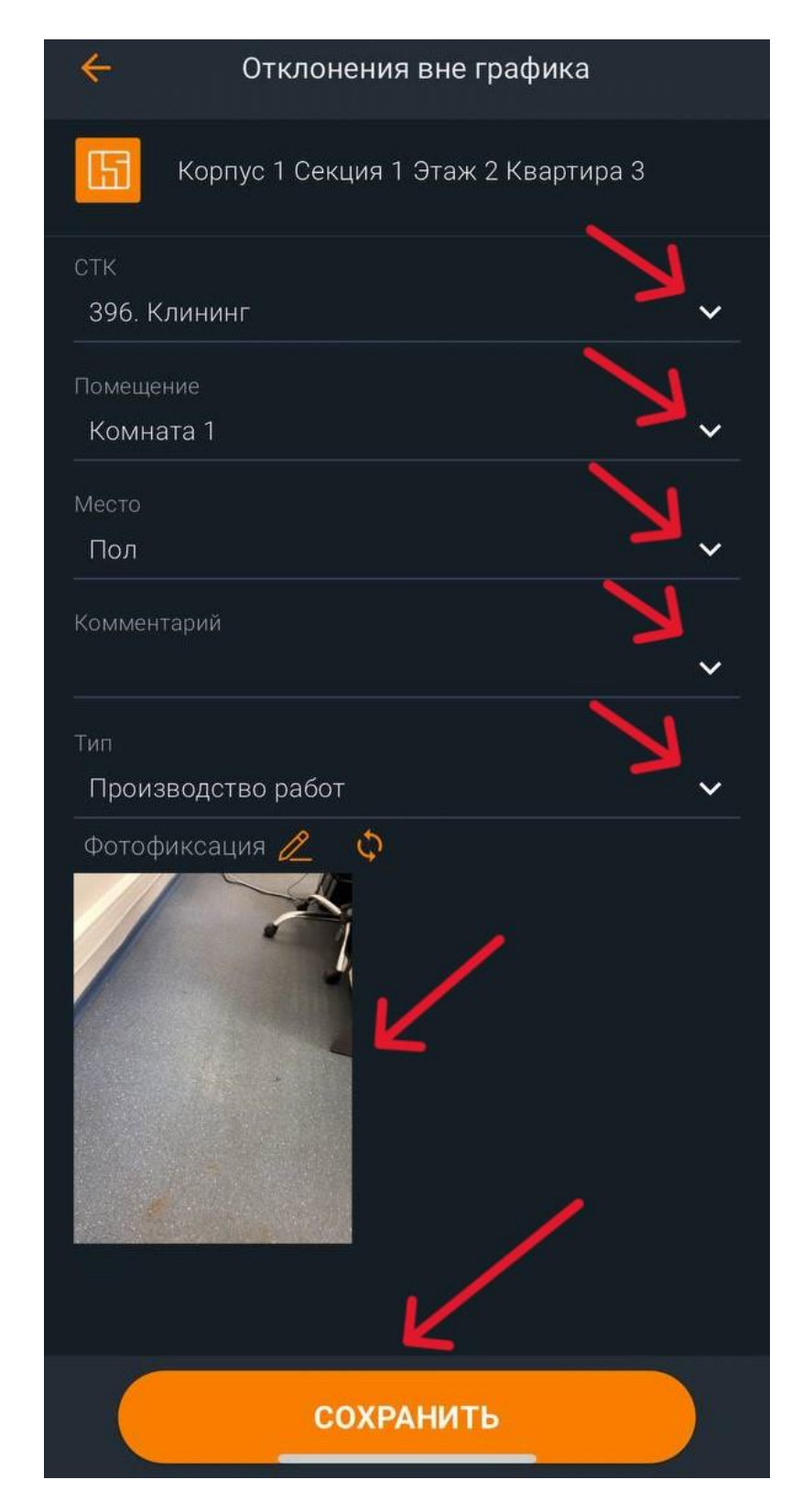

1. Вернитесь на главный экран и выполните синхронизацию, для отправки данных на сервер.

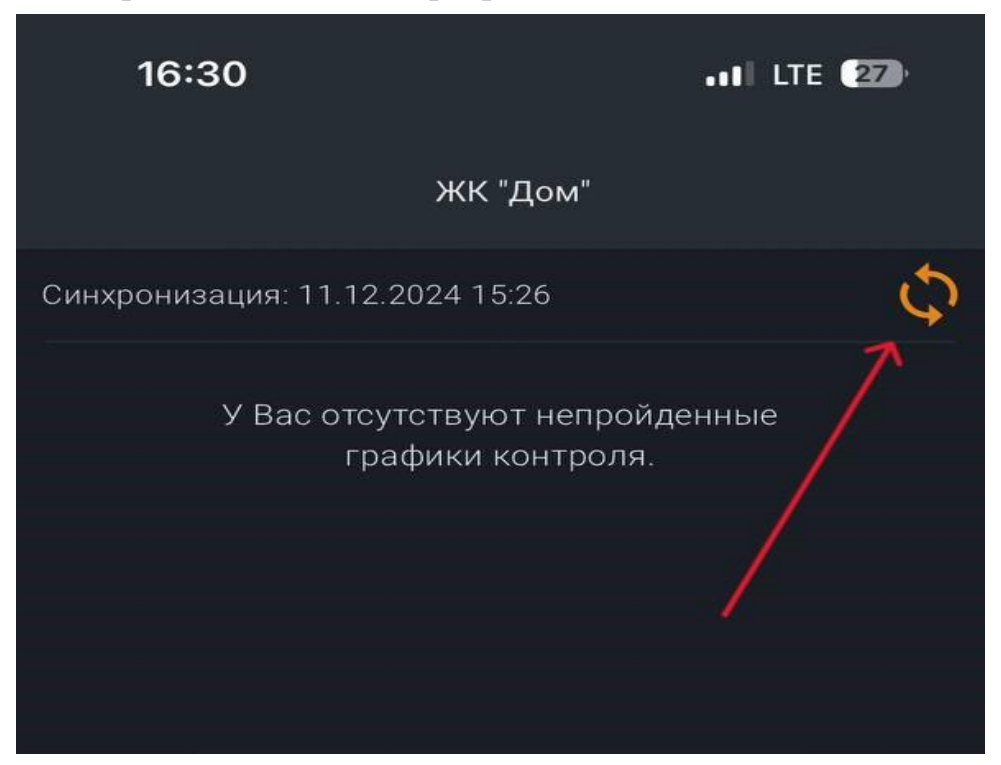